## How to Make Chapter Roster Updates via Chapter Desktop

1. Log into Chapter Desktop (via mySigmaPi) by clicking the Chapter Desktop link under Applications.

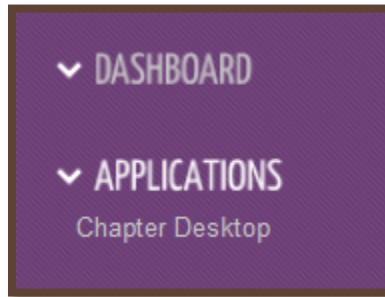

2. Go to the Update Member Statuses page (Members > Update Records > Member Statuses).

|                                                                                                    | Chapter Desktop™                                                                             |                    | Nadine Mills FAQ's Logout                                |                          |  |  |  |
|----------------------------------------------------------------------------------------------------|----------------------------------------------------------------------------------------------|--------------------|----------------------------------------------------------|--------------------------|--|--|--|
| run, raise, connect.                                                                                                    |                                                                                              |                    | Sigma Pi - Eta-Upsilon - University of California-Irvine |                          |  |  |  |
|                                                                                                    |                                                                                              |                    |                                                          | 8/21/14 1:55 PM EDT      |  |  |  |
| Start Members Expe                                                                                                    | nse Manager Administration                                                                   | ΣΠ                 |                                                          |                          |  |  |  |
|                                                                                                    |                                                                                              |                    |                                                          |                          |  |  |  |
|                                                                                                    | UPDATE MEMBER STATUSES                                                                       |                    |                                                          |                          |  |  |  |
| MEMBER ROSTER<br>ADD MEMBER<br>MEMBER DETAIL<br>UPDATE RECORDS<br>Member Statuses<br>Addresses And Phone Numbers<br>Addresses<br>Other Information<br>Chapter Defined Fields<br>COMMUNICATIONS | Update member statuses en masse with your national organization for accurate record-keeping. |                    |                                                          |                          |  |  |  |
|                                                                                                    | Filter Status Depledged 🗾                                                                    | Change To Pledge 💌 | Member Status Reason                                     | Select Status Reason 💌   |  |  |  |
|                                                                                                    | Member                                                                                       | Member<br>Status   | Date of<br>Graduation                                    | Initiation Date          |  |  |  |
|                                                                                                    | Aragon, Christopher                                                                          | Depledged          |                                                          |                          |  |  |  |
|                                                                                                    | Black, Marcus                                                                                | Depledged          |                                                          |                          |  |  |  |
|                                                                                                    | Grimalda, Christopher                                                                        | Depledged          |                                                          | 01/17/2010               |  |  |  |
|                                                                                                    | Medvedev, Daniil                                                                             | Depledged          |                                                          |                          |  |  |  |
|                                                                                                    | Murtaza, Zuhaib                                                                              | Depledged          |                                                          |                          |  |  |  |
|                                                                                                    | Parviz, Sean                                                                                 | Depledged          |                                                          |                          |  |  |  |
|                                                                                                    | Tapalla, Paul                                                                                | Depledged          |                                                          |                          |  |  |  |
|                                                                                                    | Ulloa, Pablo                                                                                 | Depledged          |                                                          |                          |  |  |  |
|                                                                                                    | Walker, Nicholas "Nick"                                                                      | Depledged          |                                                          |                          |  |  |  |
|                                                                                                    | Aziz, Mohammad                                                                               | Depledged          |                                                          |                          |  |  |  |
|                                                                                                    | Chea, Jonathan                                                                               | Depledged          |                                                          | 12/04/2010               |  |  |  |
|                                                                                                    | Shah, Rushabh                                                                                | Depledged          |                                                          |                          |  |  |  |
|                                                                                                    | Zmolek, Eric                                                                                 | Depledged          |                                                          | 04/08/2011               |  |  |  |
|                                                                                                    |                                                                                              |                    |                                                          | Update Member Statuses » |  |  |  |

3. Use the 'Filter Status' pick list to display the members whose statuses need updating.

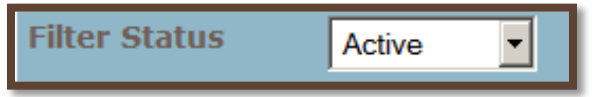

4. Use the 'Change To' and 'Member Status Reason' fields to select the new status and reason.

| Change To | Alumnus 🔻 | Member Status Reason | Graduation - |
|-----------|-----------|----------------------|--------------|
|           |           |                      |              |

5. Select the members whose statuses need updating.

| OMEGAEI                                         | Chapter Desktop™                                                                             |                     | Nadine Mills FAQ's Logout                                |                    |  |  |  |  |  |
|-------------------------------------------------|----------------------------------------------------------------------------------------------|---------------------|----------------------------------------------------------|--------------------|--|--|--|--|--|
| run, raise, connect.                            |                                                                                              |                     | Sigma Pi - Eta-Upsilon - University of California-Irvine |                    |  |  |  |  |  |
|                                                 |                                                                                              | 8/21/14 2:20 PM EDT |                                                          |                    |  |  |  |  |  |
| Start Members Expense Manager Administration ΣΠ |                                                                                              |                     |                                                          |                    |  |  |  |  |  |
|                                                 |                                                                                              |                     |                                                          |                    |  |  |  |  |  |
|                                                 |                                                                                              |                     | UPDA                                                     | TE MEMBER STATUSES |  |  |  |  |  |
| MEMBER ROSTER                                   |                                                                                              |                     |                                                          |                    |  |  |  |  |  |
| ADD MEMBER                                      | upuate member statuses en masse with your national organization for accurate record-keeping, |                     |                                                          |                    |  |  |  |  |  |
| MEMBER DETAIL                                   | Filter Status Active Change To                                                               | Aumnu               | us 💌 Member Status                                       | Reason Graduation  |  |  |  |  |  |
| Member Statuses                                 | Member                                                                                       | Member<br>Status    | Date of<br>Graduation                                    | Initiation Date    |  |  |  |  |  |
| Addresses And Phone Num bers                    | Abedian, Derick                                                                              | Active              |                                                          | 04/21/2012         |  |  |  |  |  |
| Email Addresses                                 | Annevelink, Mark                                                                             | Active              |                                                          | 12/04/2010         |  |  |  |  |  |
| Other Information                               | 27 Attab Erikan                                                                              | Active              |                                                          | 04/11/2012         |  |  |  |  |  |
| Chapter Defined Fields                          |                                                                                              | Autive              |                                                          | 04/11/2013         |  |  |  |  |  |
| COMMUNICATIONS                                  | Barrios, Stewart                                                                             | Active              |                                                          | 02/01/2013         |  |  |  |  |  |
|                                                 | Bogin, Blake                                                                                 | Active              |                                                          | 04/11/2013         |  |  |  |  |  |
|                                                 | Bohn, Brendan                                                                                | Active              |                                                          | 04/08/2011         |  |  |  |  |  |
|                                                 | Borg, Ryan "Ryan"                                                                            | Active              |                                                          | 01/28/2012         |  |  |  |  |  |
|                                                 | 🔽 Borno, Sami                                                                                | Active              |                                                          | 04/11/2013         |  |  |  |  |  |
|                                                 | Branden, Trent                                                                               | Active              |                                                          | 01/24/2014         |  |  |  |  |  |
|                                                 | 🗹 Branham, Colin                                                                             | Active              |                                                          | 06/06/2013         |  |  |  |  |  |
|                                                 | Brooks, Bryson "Bryson"                                                                      | Active              |                                                          | 01/28/2012         |  |  |  |  |  |
|                                                 | Cantu, Jacob                                                                                 | Active              |                                                          | 01/24/2014         |  |  |  |  |  |

6. Select 'Update Member Statuses' (located at the bottom of the page).

Update Member Statuses 🍞